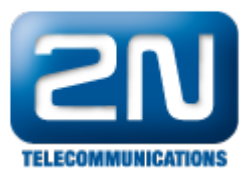

# Jak nahrát licence do 2N® StarGate nebo 2N® BlueTower?

Pokud Vaše zařízení přestalo pracovat přibližně jeden měsíc od doby, kdy jste jej začali používat, může to být způsobeno vypršením 800 hodinové trial licence. Pro získání nové licence prosím kontaktujte svého dodavatele 2

 $N^{\textcircled{R}}$  zařízení. Při žádosti o nové licence budete požádáni o sériové číslo CPU a eCPU.

První věcí, kterou potřebujete vědět pro správné nahrání licence je, zda Vaše brána obsahuje staré nebo nové CPU. Toto můžete zjistit podle sériového čísla Vašeho CPU.

Staré CPU - sériové číslo začíná znaky M112-XXXXXXXXXXXX

#### Nové CPU - sériové číslo začíná znaky M202-XXXXXXXXXX

Jak zjistit sériové číslo starého a nové CPU můžete najít níže v sekcích "Kde mohu zjistit sériové číslo mého CPU a eCPU?"

### Nové CPU

Pokud máte nové CPU, následujte kroky níže.

#### Kde mohu zjistit sériové číslo mého CPU a eCPU?

Sériové číslo CPU - toto číslo můžete zjistit na domovské stránce po zadání IP adresy CPU do webového prohlížeče a přihlášení k bráně.

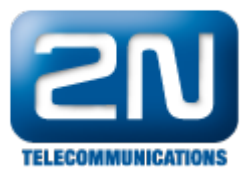

| <b>SN</b>                                                                                     |                                                                           | <b>Gateway</b>                                                                        |
|-----------------------------------------------------------------------------------------------|---------------------------------------------------------------------------|---------------------------------------------------------------------------------------|
| TELECOMMUNICATIONS                                                                            |                                                                           | Gateway   SIM Client   Messaging   Utils   Management                                 |
| Gateway control  Firmware/Licence                                                             | Firmware/Licence                                                          | ·                                                                                     |
| <ul> <li>Date/Time</li> <li>Voice Messages</li> </ul>                                         | Firmware                                                                  |                                                                                       |
| <ul> <li>LOG file</li> <li>CDR file</li> <li>Statistics</li> <li>Current call info</li> </ul> | Firmware version:<br>Bootware version:<br>Firmware version of VoIP board: | 1.13.0.15.0<br>1.20<br>4.2.1.0                                                        |
| <ul> <li>AutoCLIP routing table</li> <li>Boards status</li> </ul>                             | Ethernet                                                                  |                                                                                       |
| <ul> <li>Modules status</li> <li>Module control</li> <li>Connection state</li> </ul>          | MAC address:<br>MAC address of VoIP board:                                | 7C-1E-B3-00-8E-14<br>7C-1E-B3-00-80-ED                                                |
| <ul> <li>SIP registration</li> <li>ISDN lines</li> </ul>                                      | Information for gateway lie                                               | cence                                                                                 |
| Online report                                                                                 | Serial number:                                                            | M202-5005610098                                                                       |
| Gateway configuration                                                                         | Active:<br>Gateway limitation:<br>Licence status:                         | DSS1 MONI G729 SIP TUN ME8 SMSU50 SMSS SMSE SMSW<br>1625 hours (no limit)<br>Unlocked |
|                                                                                               | Networks:                                                                 | (all)                                                                                 |
|                                                                                               |                                                                           |                                                                                       |
|                                                                                               |                                                                           |                                                                                       |
| Logout ()                                                                                     |                                                                           |                                                                                       |

Sériové číslo eCPU - toto číslo můžete zjistit na domovské stránce po otevření webového konfiguračního nástroje. Na obrázku níže je zvýrazněno červeně. Pokud parametr "Basic CPU" zobrazuje N/A, znamená to, že Vaše eCPU licence již vypršela.

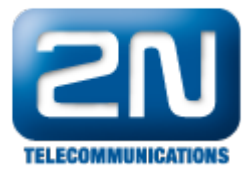

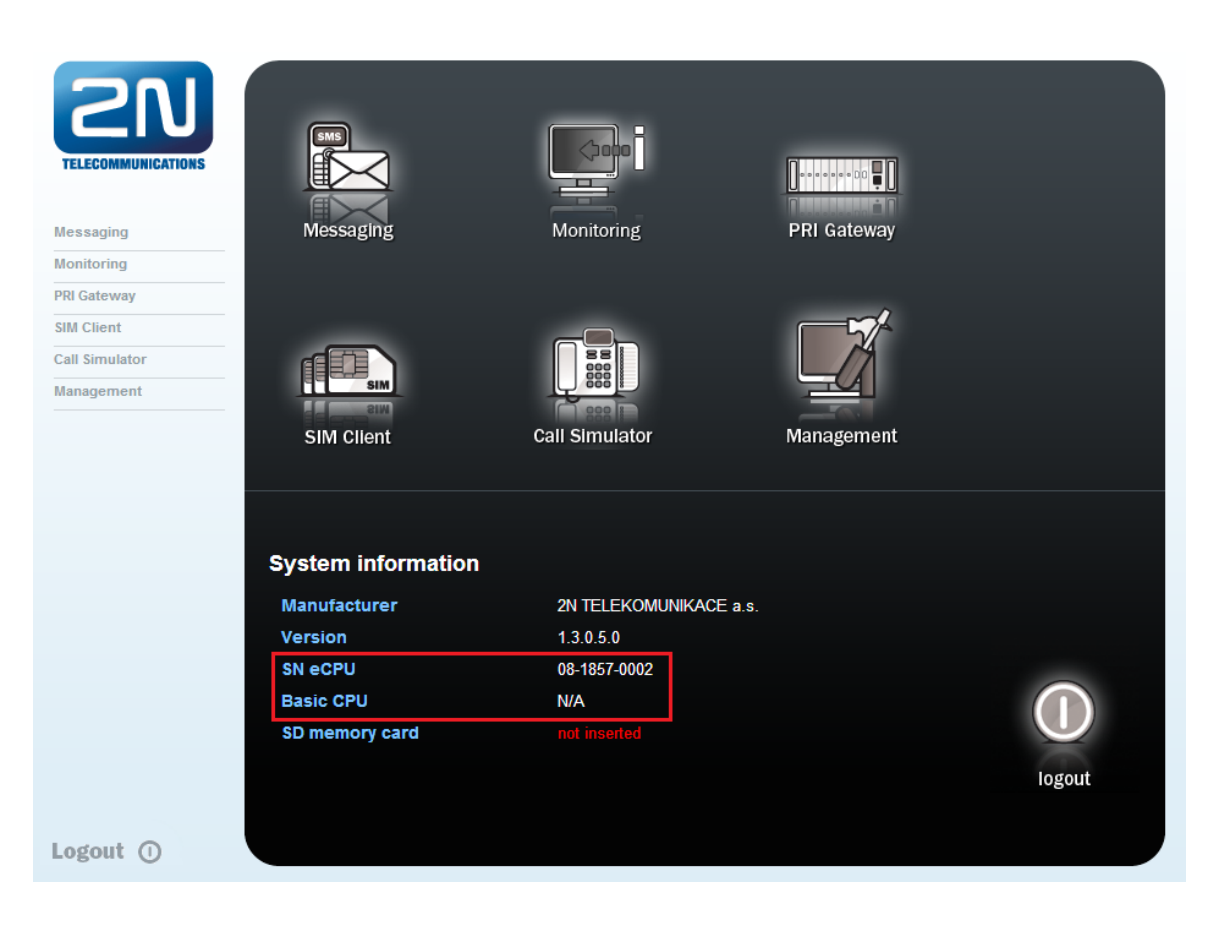

#### Jak mohu nahrát licence do brány?

Po požádání o licence byste měli obdržet jeden licenční klíč nebo licenční soubor pro CPU (od FW 1.12.0) a jeden licenční soubor pro eCPU.

Licenční klíč nebo soubor (pro klíč například "BFE5A17AAF0000" a pro soubor "GW\_licence.key") - toto je licence pro CPU. Pro nahrání této licence otevřete webový konfigurátor CPU a jděte do sekce Management -> Licence key . Zde v parametru "Licence type" vyberte možnost License key file nebo Licence key string podle toho, v jaké formě jste licenční klíč obdrželi. Až vložíte licenci, tak by ji brána měla akceptovat a začít znovu fungovat.

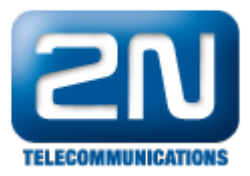

| <b>ELECOMMUNICATIONS</b> |                              | Gateway   SIM Client   Messaging   Utils   Management               |
|--------------------------|------------------------------|---------------------------------------------------------------------|
| Firmware update          | Licence key                  |                                                                     |
| Licence key              | Information for gateway lice | ence                                                                |
| Configuration download   | Serial number:<br>Active:    | M202-5005610098<br>DSS1 MONI G729 SIP TUN ME8 SMSU50 SMSS SMSE SMSW |
| Configuration upload     | Gateway limitation:          | 1625 hours (no limit)                                               |
| Configuration reset      | Licence status:<br>Networks: | (ali)                                                               |
| Documentation            | Gateway licence change       |                                                                     |
|                          |                              | Warnino: Il will cause oaleway restarti                             |
|                          | Licence type:                | Licence key file                                                    |
|                          | Select new licence key file. | Licence key string                                                  |
|                          | Vybrat soubor                |                                                                     |
|                          |                              |                                                                     |
|                          |                              |                                                                     |
|                          |                              |                                                                     |
|                          |                              |                                                                     |
| Logout ()                |                              | $\checkmark$                                                        |

Licenční soubor (například: "08-1857-0002.key") - toto je licence pro eCPU. Pro nahrání této licence jděte do webového konfiguračního menu a v sekci Management -> License nahrajte licenční soubor do brány. Poté byste měli vidět, že Vaše licence je opět aktivní.

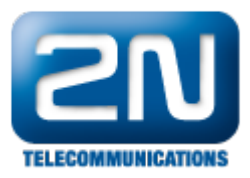

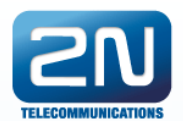

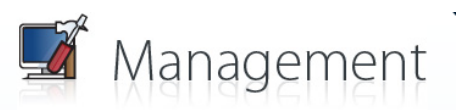

Messaging | Monitoring | PRI Gateway | Call Simulator | Management

|               |             | Licence         |             |                      |                 |
|---------------|-------------|-----------------|-------------|----------------------|-----------------|
| About         | Statiatio   | Company         | 2N Telekom  | nunikace             |                 |
| About         | Statistic   | E-mail          | rubas@2n.o  | cz                   |                 |
|               | CPU         | Users           | 20 (used 12 | 2)                   |                 |
|               | 0000        | Expires (hours) | Never (280) |                      |                 |
| Network       | Gateway CPU | Licenced CPUs   | 09-0460-00  | 04 / M202-5005610097 |                 |
|               |             |                 |             |                      |                 |
|               |             | Times           |             |                      |                 |
| Licence       | Firmware    | Process uptime  |             | 00-05-01             |                 |
| 200           | $\bigcirc$  | Suctor time     |             | 05/21/2012 00-00-51  |                 |
|               | $\bigcirc$  | system time     |             | 05/31/2013 00:09:51  |                 |
| User accounts | Time        | System status   |             |                      |                 |
|               |             | Messaging:      |             |                      | deactivate      |
|               |             | SNMP:           |             |                      | <u>activate</u> |
| LOGs          | CDR         | Call simulator: |             |                      | <u>activate</u> |
|               |             | CDR downloader: |             |                      | <u>activate</u> |
| -OE           |             | StarGate:       |             |                      |                 |
| Configuration |             |                 |             |                      |                 |
| баскир        | Restart     |                 |             |                      |                 |
| Home 🟠        |             |                 |             |                      |                 |

Poslední věc, kterou musíte udělat pro správnou funkčnost brány, je zadání aktuální IP adresy CPU ve webovém konfiguračním nástroji. Přejděte tedy do záložky Management -> Gateway CPU a zadejte zde aktuální IP adresu CPU a přihlašovací údaje.

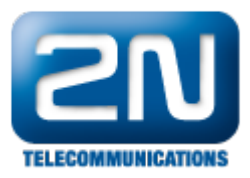

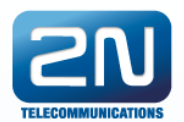

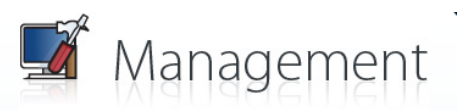

Messaging | Monitoring | PRI Gateway | Call Simulator | Management

|               |             | Licence         |                               |                 |
|---------------|-------------|-----------------|-------------------------------|-----------------|
|               | (and        | Company         | 2N Telekomunikace             |                 |
| About         | Statistic   | E-mail          | rubas@2n.cz                   |                 |
|               | CPU         | Users           | 20 (used 12)                  |                 |
|               |             | Expires (hours) | Never (280)                   |                 |
| Network       | Gateway CPU | Licenced CPUs   | 09-0460-0004 / M202-50056100  | 97              |
|               |             |                 | 05 0400 00047 10202 50050 100 |                 |
|               |             | Times           |                               |                 |
| Liconco       | Eirmuara    | nmes            |                               |                 |
|               |             | Process uptime  | 00:05:01                      |                 |
|               | $\bigcirc$  | System time     | 05/31/2013 00:09:51           |                 |
| User accounts | Time        | System status   |                               |                 |
|               |             | Messaging:      |                               | deactivate      |
|               |             | SNMP:           |                               | <u>activate</u> |
| LOGs          | CDR         | Call simulator: |                               | <u>activate</u> |
| - Market      |             | CDR downloader: |                               | activate        |
| ₹Q            |             | StarGate:       |                               |                 |
| Configuration |             |                 |                               |                 |
| backup        | Restart     |                 |                               |                 |
|               |             |                 |                               |                 |
| Home 1        |             |                 |                               |                 |

## Staré CPU

Pokud máte staré CPU, následujte kroky níže.

### Kde mohu zjistit sériové číslo mého CPU a eCPU?

Sériové číslo CPU - toto číslo můžete zjistit po připojení k bráně pomocí PRI konfiguračního programu. Po načtení všech dat z brány se sériové číslo zobrazí na spodní liště konfiguračního programu (obrázek níže).

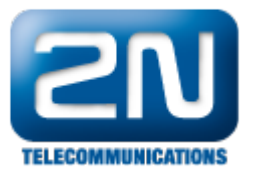

| 📜 PRI konfigurační program C:\Users\Cernocky\Desktop\backup.ini                                                                                                    |                                                                                                    |        |  |  |  |  |  |
|----------------------------------------------------------------------------------------------------|----------------------------------------------------------------------------------------------------|--------|--|--|--|--|--|
| <u>S</u> oubor <u>B</u> rána O <u>v</u> ládání brány <u>N</u> astavení Nápověda                                                                                                    |                                                                                                    |        |  |  |  |  |  |
|                                                                                                    |                                                                                                    |        |  |  |  |  |  |
| Tématický rejstřík Abecední rejstřík                                                                                                    | Firmware/Licence                                                                                         |        |  |  |  |  |  |
| Ovládání brány<br>→ → Přihlašovací údaje                                                                                                    | Firmware                                                                                                 |        |  |  |  |  |  |
| Datum/Čas<br>Firmware/Licence                                                                                                    | Verze firmware :                                                                                         |        |  |  |  |  |  |
| Tracing<br>Terminál                                                                                                    | Verze bootware :                                                                                         |        |  |  |  |  |  |
|                                                                                                    | Soubor s firmware :                                                                                      |        |  |  |  |  |  |
| Statistiky<br>→ Hláska                                                                                                    | Aktualizace firmware Aktualizace firmware přes COM přes Ethernet tenké VoIP karty                        |        |  |  |  |  |  |
| Diagnostika     Diagnostika     Diagnosti | Informace o uzamčení brány                                                                               |        |  |  |  |  |  |
| Stav připojení                                                                                                    | Aktivní? DSS1 SIP TUN                                                                                    |        |  |  |  |  |  |
| Testovací hovory                                                                                                    | Omezení brány : No limit Nahrát z brány                                                                  |        |  |  |  |  |  |
| Ukázat tabulku AutoCLIP rou                                                                                                    | Status zamčení : Unlimited                                                                               |        |  |  |  |  |  |
| Restart                                                                                                    | Sítě : All                                                                                               |        |  |  |  |  |  |
|                                                                                                    | Odemčení brány                                                                                           |        |  |  |  |  |  |
|                                                                                                    | Licence pro odemknutí brány : BFE5A17AAF0000 Odemknout bránu                                             |        |  |  |  |  |  |
|                                                                                                    |                                                                                                    |        |  |  |  |  |  |
| Rack : [192.168.50.23] Spojeno                                                                                                    | Ateus(R) - StarGate M112-2000710003, Limit : Bez limitu, Protokoly : DSS1 SIP TUN , Sítě : Všechny, CPU1 | 12, // |  |  |  |  |  |

Sériové číslo eCPU - toto číslo můžete zjistit na domovské stránce po otevření webového konfiguračního nástroje. Na obrázku níže je zvýrazněno červeně. Pokud parametr "Basic CPU" zobrazuje N/A, znamená to, že Vaše eCPU licence již vypršela.

| 200<br>TELECOMMUNICATIONS |                    |                   |             |           |
|---------------------------|--------------------|-------------------|-------------|-----------|
| Messaging                 | Messaging          | Monitoring        | PRI Gateway |           |
| Monitoring                |                    |                   |             |           |
| PRI Gateway               |                    |                   |             |           |
| SIM Client                |                    |                   |             |           |
| Call Simulator            |                    | 88                |             |           |
| Management                | SIM                |                   |             |           |
|                           | SIM Client         | Call Simulator    | Management  |           |
|                           | System information | 2N TELEKOMUNIKACE | a.s.        |           |
|                           | Version            | 1.3.0.5.0         |             |           |
|                           | SN eCPU            | 08-1857-0002      |             |           |
|                           | Basic CPU          | N/A               |             | $\square$ |
|                           | SD memory card     | not inserted      |             |           |
|                           |                    |                   |             | logout    |
| Logout ()                 |                    |                   |             |           |

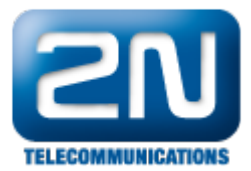

#### Jak mohu licence do brány nahrát?

Po požádání o licence byste měli obdržet jeden licenční klíč a jeden licenční soubor.

Licenční klíč (například: "BFE5A17AAF0000") - toto je licence pro CPU. Pro nahrání této licence otevřete PRI konfigurační program a připojte se k bráně. Poté jděte do záložky Ovládání brány -> Firmware/Licence a do políčka "Licence pro odemknutí brány" vložte licenční klíč. Po stisku tlačítka "Odemknout bránu" by měla brána licenci akceptovat a začít znovu fungovat.

| 🗋 PRI konfigurační program C:\Users\Cernocky\Desktop\backup.ini                 |                                                                                                    |  |  |  |  |  |
|---------------------------------------------------------------------------------|----------------------------------------------------------------------------------------------------|--|--|--|--|--|
| <u>S</u> oubor <u>B</u> rána O <u>v</u> ládání brány <u>N</u> astavení Nápověda |                                                                                                    |  |  |  |  |  |
| 🖻 🖬 🔍 🗶 🚛 🕒 🕨                                                                   |                                                                                                    |  |  |  |  |  |
| Tématický rejstřík Abecední rejstřík                                            | Firmware/Licence                                                                                              |  |  |  |  |  |
| Ovládání brány     Přihlašovací údaje                                           | Firmware                                                                                                    |  |  |  |  |  |
| Datum/Čas                                                                       | Verze firmware :                                                                                              |  |  |  |  |  |
|                                                                                 | Verze bootware :                                                                                              |  |  |  |  |  |
| LOG soubor                                                                      | Soubor s firmware :                                                                                           |  |  |  |  |  |
| ∑ Statistiky<br>∑ Hláska<br>∑ Diagnostika                                       | Aktualizace firmware<br>přes COM přes Ethernet Aktualizace firmware<br>tenké VoIP karty                       |  |  |  |  |  |
|                                                                                 | Informace o uzamčení brány                                                                                    |  |  |  |  |  |
| Stav připojení<br>                                                              | Aktivní? DSS1 SIP TUN                                                                                         |  |  |  |  |  |
|                                                                                 | Omezení brány : No limit Nahrát z brány                                                                       |  |  |  |  |  |
| Ukázat tabulku AutoCLIP rou                                                     | Status zamčení : Unlimited                                                                                    |  |  |  |  |  |
| Restart                                                                         | Sítě : All                                                                                                    |  |  |  |  |  |
|                                                                                 | -Odemčení brány                                                                                               |  |  |  |  |  |
|                                                                                 | Licence pro odemknutí brány : BFE5A17AAF0000 Odemknout bránu                                                  |  |  |  |  |  |
| III                                                                             |                                                                                                    |  |  |  |  |  |
| Rack : [192.168.50.23] Spojeno                                                  | Ateus(R) - StarGate M112-2000710003, Limit : Bez limitu, Protokoly : DSS1 SIP TUN , Sítě : Všechny, CPU112, 🦷 |  |  |  |  |  |

Licenční soubor (například: "08-1857-0002.key") - toto je licence pro eCPU. Pro nahrání této licence jděte do webového konfiguračního menu a v sekci Management -> License nahrajte licenční soubor do brány. Poté byste měli vidět, že Vaše licence je opět aktivní.

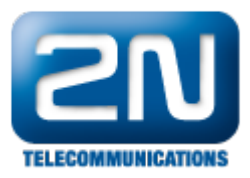

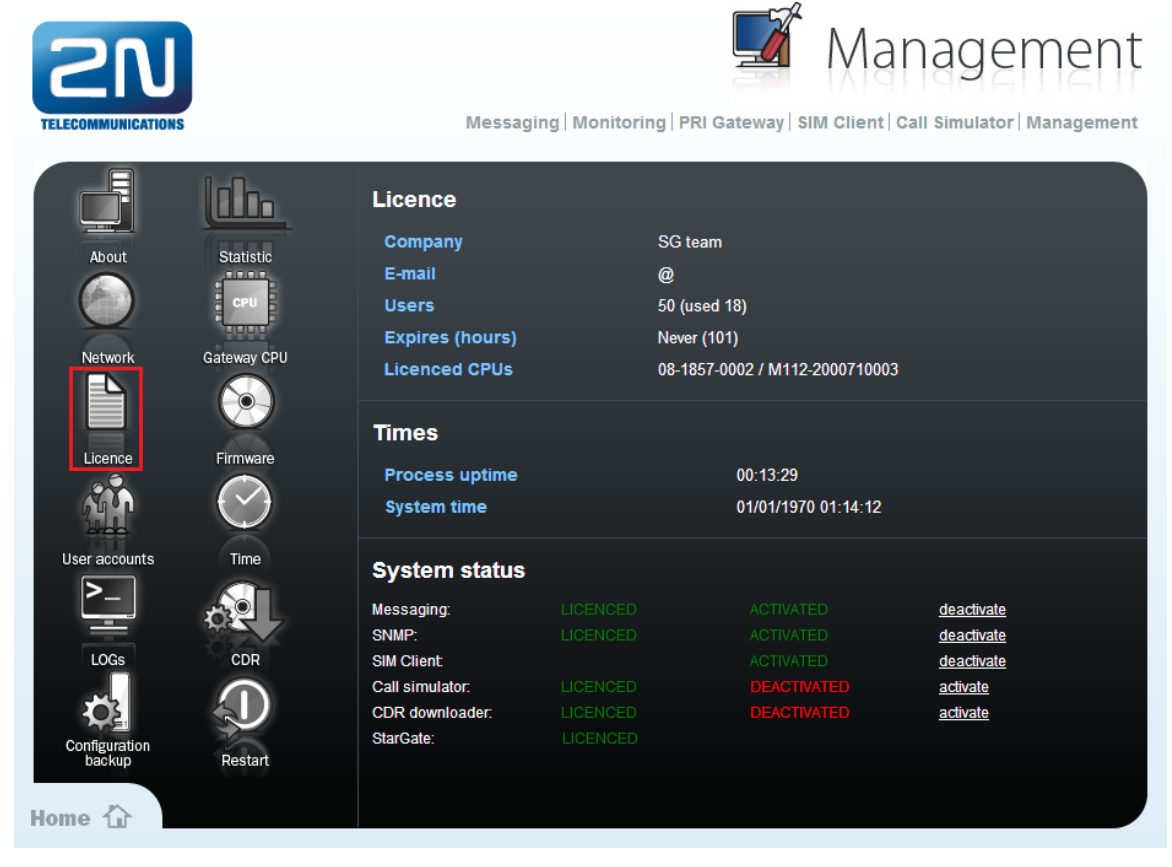

Poslední věc, kterou musíte udělat pro správnou funkčnost brány, je zadání aktuální IP adresy CPU ve webovém konfiguračním nástroji. Přejděte tedy do záložky Management -> Gateway CPU a zadejte zde aktuální IP adresu CPU a přihlašovací údaje.

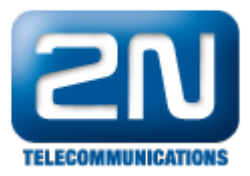

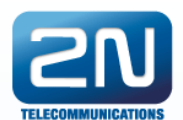

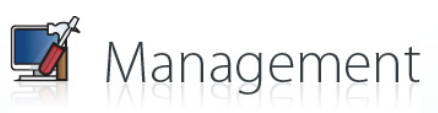

Messaging | Monitoring | PRI Gateway | SIM Client | Call Simulator | Management

|               |                | Licence         |            |                           |                   |
|---------------|----------------|-----------------|------------|---------------------------|-------------------|
| Abaut         | Charlinkin     | Company         | SG team    |                           |                   |
| About         | Statistic      | E-mail          | @          |                           |                   |
|               | CPU            | Users           | 50 (used 1 | 8)                        |                   |
|               |                | Expires (hours) | Never (101 | )                         |                   |
| Network       | Gateway CPU    |                 | 08 1857 00 | /<br>002 / M112 200071000 | 3                 |
|               |                | Licenceu Cros   | 00-1007-00 | JUZ / WITTZ-20007 1000    | 5                 |
|               |                |                 |            |                           |                   |
|               |                | Times           |            |                           |                   |
| Licence       | Firmware       | Process uptime  |            | 00:13:29                  |                   |
|               | $(\checkmark)$ | System time     |            | 01/01/1970 01:14:12       |                   |
| in the second |                |                 |            |                           |                   |
| User accounts | Time           | System status   |            |                           |                   |
|               |                | Messaging:      |            |                           | deactivate        |
|               |                | SNMP:           |            |                           | <u>deactivate</u> |
| LOGs          | CDR            | SIM Client:     |            |                           | deactivate        |
|               |                | Call simulator: |            |                           | <u>activate</u>   |
| -O2           |                | CDR downloader: |            |                           | <u>activate</u>   |
| Configuration |                | StarGate:       |            |                           |                   |
| backup        | Restart        |                 |            |                           |                   |
|               |                |                 |            |                           |                   |
| Home 1        |                |                 |            |                           |                   |

Nyní je Vaše brána opět plně funkční a připravena k použití.

Další informace:

- 2N<sup>®</sup> StarGate VoIP (oficiální stránky 2N)
- 2N<sup>®</sup> BlueTower VoIP (oficiální stránky 2N)